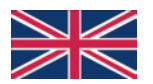

## 844-AB PROGRAMMING MANUAL

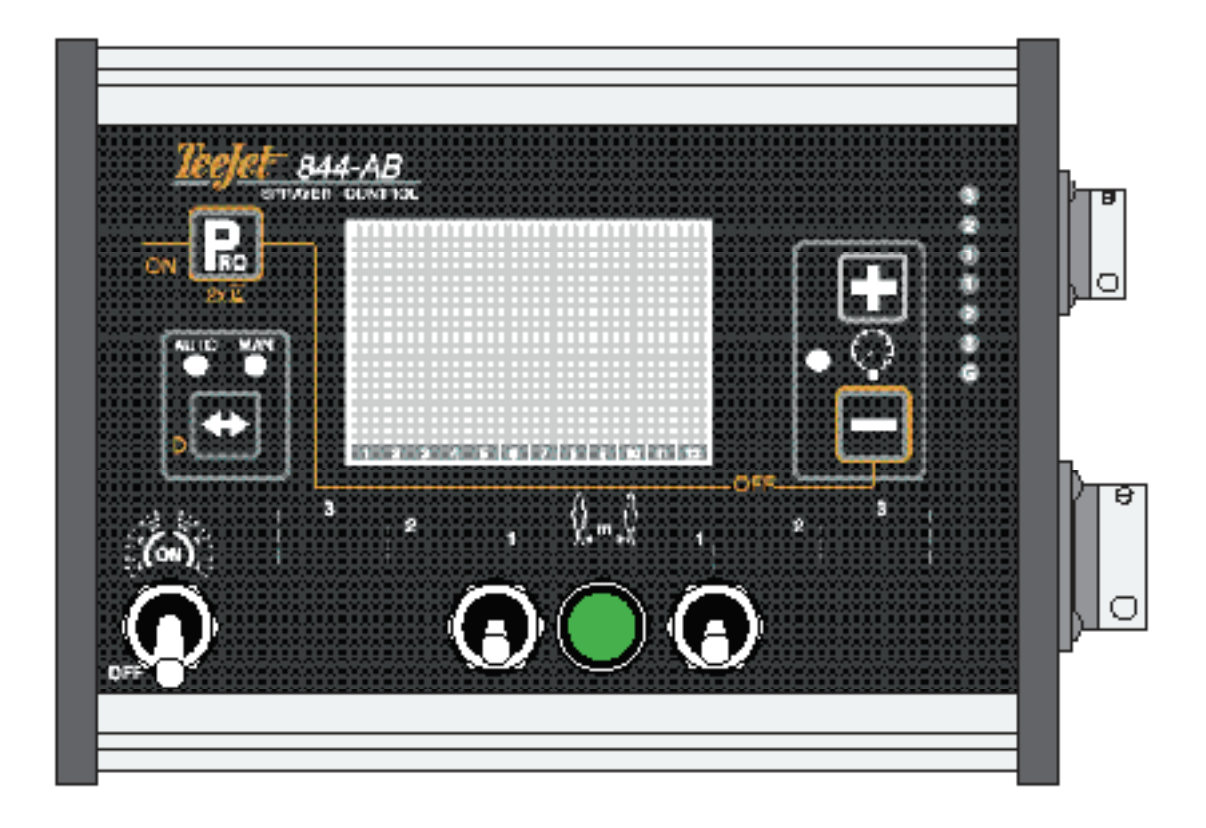

### Summary

| Switching ON /OFF - User Programme             | 1 |
|------------------------------------------------|---|
| Operating functions in working stag            | 2 |
| Special functions displayed in working stage   | 2 |
| Operator parameters programming (= User Setup) | 3 |
| Programming and selection of the row distance  | 4 |
| Visual alarms                                  | 5 |

#### Switching ON/OFF User Programme

| Function                           | Operativa/e action /s | Initial reading                                         | Next reading                                                                                          |
|------------------------------------|-----------------------|---------------------------------------------------------|----------------------------------------------------------------------------------------------------|
| ON                                 | Ven<br>Sor            | ABL 3.18<br>ABL XX XXX<br>1213454711001112              | I         H           3.0         1           1         2           3         6           7         2 |
| OFF                                |                       | OFF<br>5                                                |                                                                                                    |
| <b>User</b><br>programme<br>Page10 |                       | PRO           user           1 2 3 4 5 6 7 5 9 10 10 12 | I-1-I<br>3.0                                                                                          |

#### STANDARD FUNCTIONS TO ALL PROGRAMMES:

- To read and confirm the different parameters press: 🖪.
- To change the values pres: 🖪, 🗐.
- To return to the work stage and quit programming, from anywhere : press the button for at least 3 seconds 🗈.

#### **Operating functions in working stage**

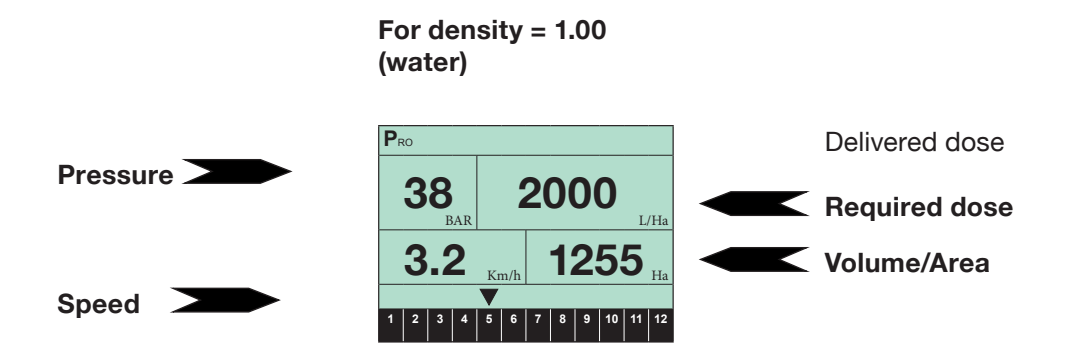

#### Special features displayed in working stage

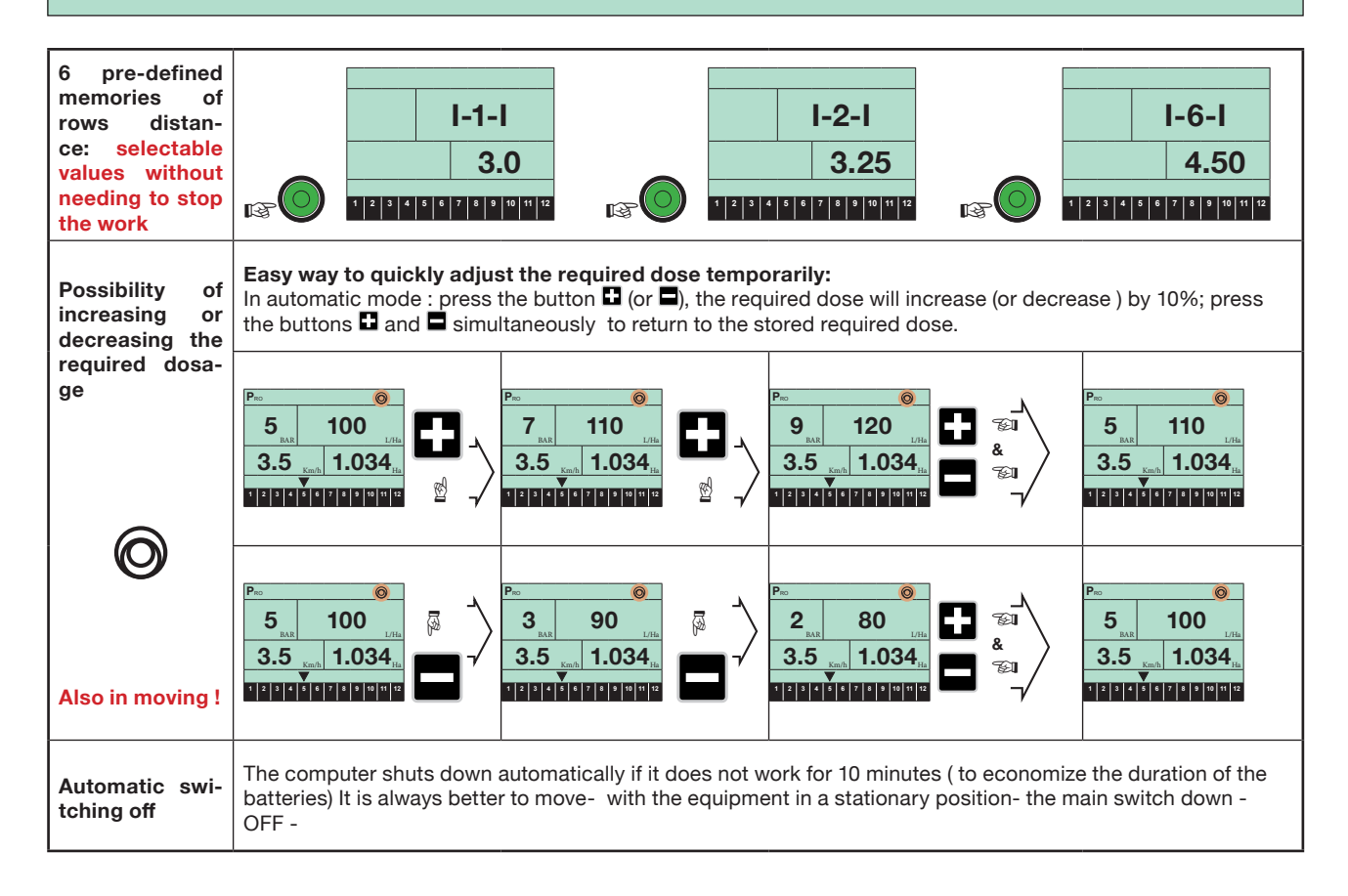

# **Operator parameters programming (= User Setup)**

| How to do            | Action | Temporary reading          | Final reading |
|----------------------|--------|----------------------------|---------------|
| Master switch<br>OFF |        | 1 2 3 4 6 6 7 8 9 10 11 12 | I-1-I<br>3.0  |

| Parameters                                                                  | Display                                                                   | Description                                                                                                    | Remarks                   |
|-----------------------------------------------------------------------------|---------------------------------------------------------------------------|----------------------------------------------------------------------------------------------------|---------------------------|
| 1.<br>Memories from<br>1 to 12<br>Type-number<br>and nozzles<br>flow rates. | Pro<br>5 6,5<br>L/Ha<br>3.6 Km/h Ha<br>1 2 3 4 5 5 7 5 9 10 11 12         | The arrow is flashing : press the buttons and to select<br>one of the 12 memories. The values of these memories have<br>been entered in the Manufacturer's Programme Page 5.                                                                                                    | LIL<br>R<br>LIL<br>R<br>R |
| 2.<br>Selection of the<br>dose to deliver                                   | Pro<br>9 BAR 120<br>BAR LIHA<br>3.6 Km/h Ha<br>1 2 3 4 5 5 7 5 9 60 11 12 | The index L/Ha is flashing : press the buttons 🖬 and 🖬 to increase or decrease the value (L/ha).                                                                                                    |                           |
| 3.<br>Speed index<br>calculation : at<br>which pressu-<br>re?               | Pro<br>9 12.0<br>2.1/Ha<br>3.6 Km/h Ha<br>1 2 3 4 5 5 7 5 9 60 11 12      | The Bar index flashes : press the buttons and and to increase or decrease the value. By keeping the required dose, it is possible to understand whether the working pressure is correct according to the speed that is indicated and calculated directly by the computer.                       |                           |
| 4.<br>Pressure index<br>calculation : at<br>which speed?                    | PRO<br>7 12.0 L/Ha 2.8 Km/h Ha 1 2 3 4 5 5 7 8 9 50 11 12                 | The Km/H index flashes : press the buttons and and to increase or decrease the value. By keeping the required dose, it is possible to understand whether the forward speed is correct according to the pressure that is indicated and calculated directly by the computer, useful for the pump. |                           |

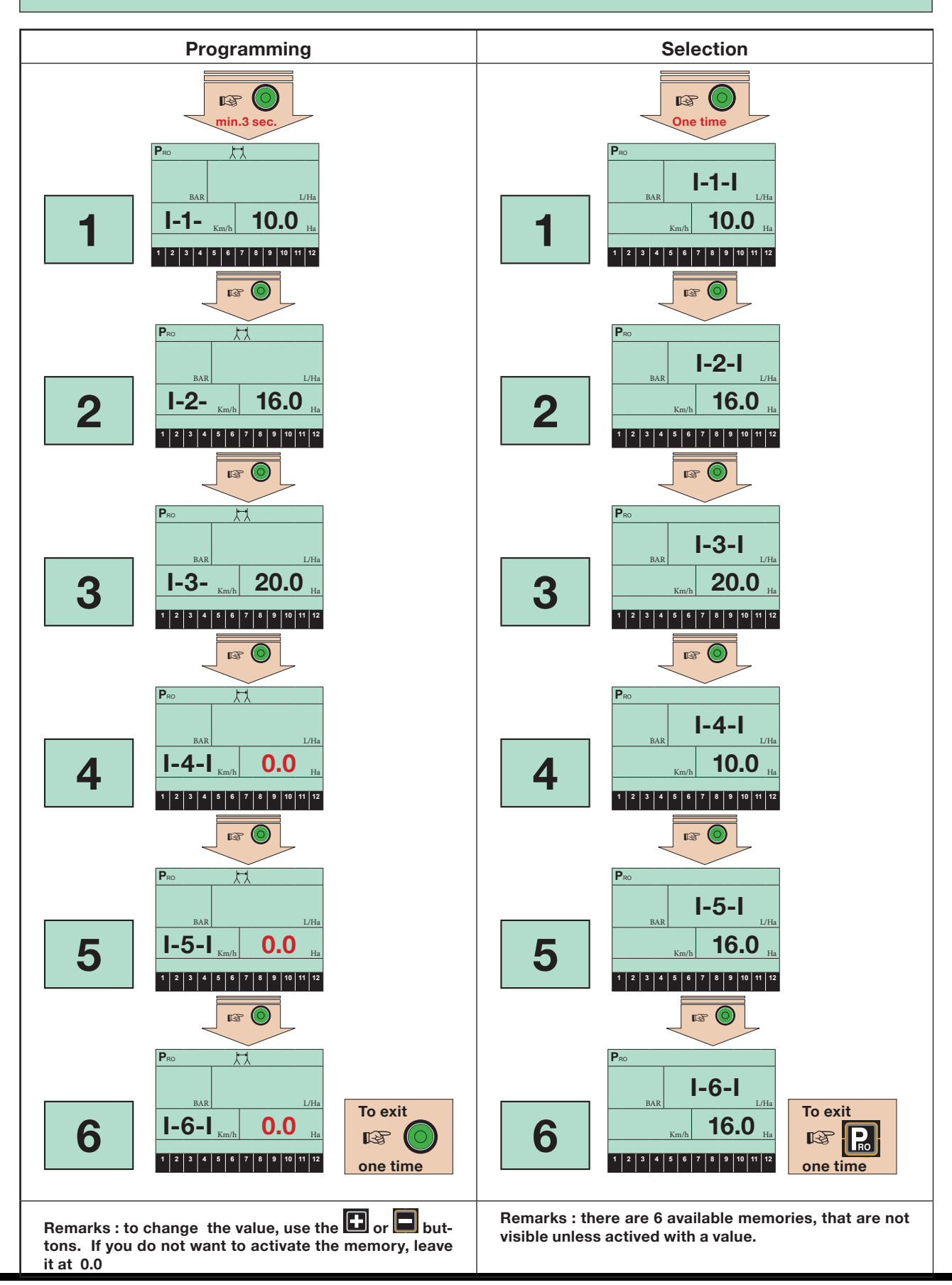

#### Programming and selection of the row distance

### **Visual alarms**

| Туре                                        | Display                                                                         | Description                                                                                                    | Displayed<br>problem |
|---------------------------------------------|---------------------------------------------------------------------------------|----------------------------------------------------------------------------------------------------|----------------------|
| Warning signal<br>of the delivered<br>dose  | Pro<br>2.5<br>BAR Err<br>L/Ha<br>8.6 Km/h 1034 Ha<br>1 2 3 4 5 5 7 8 9 00 11 12 | In the event of a distribution control problem, the value or the index lt/ha starts to flash. If the error does not exceed 10%, only the index lt'ha is flashing. If, however it exceeds 10%, (for more than 6 seconds) the word "ERR" also appears. |                      |
| Alarm<br>pressure<br>Pressure<br>Transducer | Pro<br>Err. 0.0<br>L/Ha<br>8.6 Km/h 1034 Ha<br>1 2 3 4 5 5 7 5 9 10 11 12       | "ERR" starts to flash instead of the pressure value. This alarm is only active if the transducer is applied to the equipment.                                                                                                    |                      |

Remark : In some circumstances, several alarms may appear at the same time

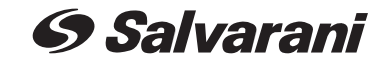

via M. Buonarroti, 2 42028 Poviglio (RE)- Italy Tel +39 0522 969177 Fax +39 0522 960612

E-mail: info@salvarani.com